快速启用\_禁用Vista内置的管理员帐号的几种方法 PDF转换可能丢失图片或格式,建议阅读原文

https://www.100test.com/kao\_ti2020/259/2021\_2022\_\_E5\_BF\_AB\_ E9\_80\_9F\_E5\_90\_AF\_E7\_c100\_259042.htm 同Windows XP一样 , Windows Vista在安装过程中同样会默认创建一个密码为空

、名为"Administrator"的管理员帐号,所不同的是, 在Windows XP中,尽管内置的管理员帐号在控制面板隐藏, 即在用户列表中不可见,但默认是启用的,用户可以直接使 用管理员帐号登录,而在Windows Vista中,出于系统安全角 度的考虑,内置的管理员帐号则默认为禁用状态。在某些情 况下,您可能需要启用这个内置的管理员帐号,以更简单地 进行某些操作。本文简单介绍如何启用/禁用Vista内置的管理 员帐号。 启用Windows Vista内置的管理员帐号 要启用内置的 管理员帐号,可通过多种途径,本文简单介绍两种简单办法 。 方法1 首先, 打开具有管理员权限的命令行窗口(具体可参 考以管理员权限打开命令行窗口或快速以管理员权限打开命 令行窗口) 输入如下命令: net user administrator /active:yes 方 法2这个方法相对麻烦了些。1.在搜索框中输入"MMC"按 回车,打开系统控制台,点击"文件"菜单中的"添加/删除 管理单元 ",选择"本地用户和组".注:如果没有禁用UAC 则会弹出相应的确认及权限提升窗口 2.在用户分支下找到 Administrator"帐号,右键单击选择属性.3.在"常规"选 顶卡中, 取消对"帐户已禁用"项的勾选.4.关闭系统控制台 这2种办法均可顺利地启用"Administrator"帐号,为安全 起见,在使用"Administrator"帐号之前,应为其设置一个复 杂些的密码,而不要让其保持默认的无密码状态。如果这时

打开控制面板查看的话,即可在"用户管理"中看到其身影。禁用Windows Vista内置的管理员帐号方法1 同启用时的步骤相同,打开具有管理员权限的命令行窗口,输入: net user administrator /active:no 方法2 要禁用内置的"Administrator" 帐号,也可以通过Windows Vista的系统准备工具sysprep.exe完成,它可以让Windows Vista回到清除或重置帐户信息至初始安装状态。在搜索框或命令行中输入: sysprep /generalize 这样,当系统重启后,内置的管理员帐户即回复到禁用状态。100Test下载频道开通,各类考试题目直接下载。详细请访问www.100test.com